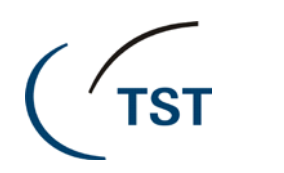

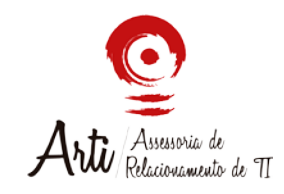

## NOVIDADES NO SISTEMA SAG PARA GESTÃO DA TELA DE "MEUS PROCESSOS" E "CADASTRAMENTO DE TEMAS"

Na tela "Meus Processos" agora poderá ser feito o gerenciamento de processo movimentados para o usuário. A seguir estão descritas as novas funcionalidades.

|   | 2                |               |         |     |                                | 3                   |       |       |          |             |            | [         |        |         |      |
|---|------------------|---------------|---------|-----|--------------------------------|---------------------|-------|-------|----------|-------------|------------|-----------|--------|---------|------|
|   | Fase             | Número        | 1ª Dist | Мо  | vimentação                     | Data Movimentação   | Obser | vação | QR-QT    | Informações | de Triagem | Eletrônic | o      | 4       | Mov. |
| 1 | RR - 555-43.2012 | 2.5.15.0102   | 2014    | 601 | Para Analisar e após Gerar Des | 07/08/2015 15:28:00 |       |       | R:1-T:06 |             |            | Sim       | Editor | Assunti |      |
| 5 | RR - 2151-69.201 | 11.5.09.0068  | 2014    | 601 | Para Analisar e após Gerar Des | 07/08/2015 15:39:26 |       |       | R:2-T:06 |             |            | Sim       | Editor | Assunti |      |
| • | RR - 1752-53.201 | 11.5.15.0042  | 2015    | 601 | Para Analisar e apos Gerar Des | 16/02/2016 17:18:08 |       |       | R:2-1:17 |             |            | Sim       | Editor | Assunti |      |
|   | AIRR - 1884-93.2 | 011.5.02.0391 | 2016    | 4   | Para redação de voto           | 04/05/2016 16:20:26 |       |       | R:2-T:01 |             |            | Sim       | Editor | Assunti |      |
|   | ARR - 634-76.20  | 13.5.12.0035  | 2015    | 4   | Para redação de voto           | 31/05/2016 16:54:58 | CAIXA |       | R:3-T:02 |             |            | Sim       | Editor | Assunti |      |
|   |                  |               |         |     |                                |                     |       |       |          |             |            |           |        |         |      |
|   |                  |               |         |     |                                |                     |       |       | ~        |             |            |           |        |         |      |
|   |                  |               |         |     |                                |                     |       |       | 6        |             |            |           |        |         |      |

## Na tela "Meus processos":

[1] Todos os campos são pesquisáveis e ordenáveis: Se o usuário desejar que sua lista seja ordenada por determinada coluna, basta clicar sobre o título da mesma. Como exemplo, clicando sobre o campo "fase", os processos serão agrupados por sua classe processual.

[2] Inclusão do campo da data da primeira distribuição (1ª dist): A informação da data de primeira distribuição foi incluída devido a sua importância para a seleção de um processo.

[3] Inclusão do campo de quantidade de recorrentes e quantidade de temas do processo (QR–QT): A quantidade de recorrentes (ou partes autoras) e quantidade de temas passaram a ser visualizados nessa tela, podendo ainda essa coluna ser ordenada [4] Inclusão de assuntos diretamente na mesma tela: para facilitar a visualização/atualização dos temas (assuntos processuais) relacionados ao processo, a tela passou a fornecer um botão "assuntos" no canto direito de cada tela. Basta clicá-lo para que sejam visualizados os temas.

[5] Formatação do número completo do processo, acrescido da sua classe processual atual: Para facilitar a busca e visualização de um processo, o campo de número de processo foi formatado e pode ser vista de forma integral.

[6] Campos editáveis "Observação" e "Informações de Triagem": Agora podese editar campos que são bastante utilizados para triagem e para movimentação de

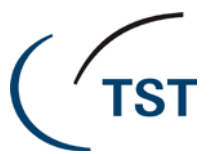

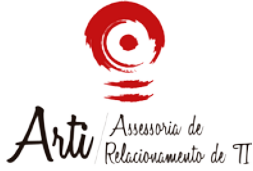

processos ("observação" e "informações de triagem"), bastando clicar sobre o mesmo. O fazer um duplo click no campo "informações de triagem" será aberta uma janela de edição ampliada para facilitar a edição de textos mais extensos.

## Observação:

Para realizar a busca de qualquer um dos campos, basta clicar sobre os campos o qual deseja-se realizar a busca e pressionar a tecla "F7", digitar o texto no campo e depois pressionar a tecla "F8" ao final.

É possível utilizar o caracter coringa % no início e/ou ao final de cada termo de pesquisa para realizar buscas de comecem ou termine com um determina texto e trazendo todas as combinações possíveis. Por exemplo: "hora%". Esse exemplo irá trazer diversos textos que comecem com o termo 'hora', tais como horas extras, hora *in itinere*, entre outros

## Na tela "Cadastramento de temas do processo":

- [1] Data de atualização do tema
- [2] Responsável pela atualização do tema
- [3] Caixa de marcação para indicar a triagem concluída

| Г | - Assuntos                                                                                                    |      | 1           | 2     | 3   |   |
|---|----------------------------------------------------------------------------------------------------|------|-------------|-------|-----|---|
|   | Código Descrição                                                                                                    | 1    | Atualização | Resp. | OK  |   |
|   | 1663 DIREITO DO TRABALHO + Duração do Trabalho + Adicional Noturno                                                                 |      | 01/06/2017  |       | L A | 1 |
|   | 2243 DIREITO DO TRABALHO + Rescisão do Contrato de Trabalho + Plano de Demissão Voluntária / Incentivada                           |      | 01/06/2017  |       |     |   |
|   | 2426 DIREITO DO TRABALHO + Duração do Trabalho + Repouso Semanal Remunerado e Feriado                                              |      | 01/06/2017  |       |     |   |
|   | 4435 DIREITO DO TRABALHO + Direito Coletivo + Norma Coletiva - Aplicabilidade / Cumprimento                                        |      | 01/06/2017  |       |     |   |
|   | 55097 DIREITO DO TRABALHO + Duração do Trabalho + Horas Extras + Reflexos                                                          |      | 01/06/2017  |       |     |   |
|   | 55208 DIREITO DO TRABALHO + Rescisão do Contrato de Trabalho + Verbas Rescisórias + Multa de 40% do FGTS + Expurgos Inflacionários |      | 01/06/2017  |       |     |   |
|   |                                                                                                    | 1000 |             |       |     |   |

Para confirmar que determinado tema está compatível a classe/ou fase processual naquela data, basta selecionar a caixa de seleção (checkbox) "Ok" e salvar a tela com a tecla "F10".